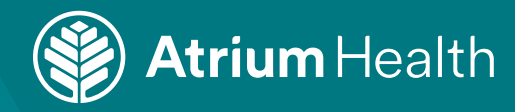

## Scheduling an Occupational Medicine Appointment for an Employee

1. Select the **clinic location** where you would like to schedule the appointment.

| First, we need some in       | formation                   |                             |
|------------------------------|-----------------------------|-----------------------------|
| *Indicates a required field. |                             |                             |
| *Where are you scheduling    | the patient?                |                             |
| Gastonia Occ Med Clinic      | Kernersville Occ Med Clinic | Winston East Occ Med Clinic |
| Continue                     |                             |                             |

2. Select the **service** you would like completed. You may be asked additional questions to ensure all services are completed.

| First, we need some inform        | ation         |                               |                        |                                 |
|-----------------------------------|---------------|-------------------------------|------------------------|---------------------------------|
| *What type of service are you sch | heduling?     |                               |                        |                                 |
| Respirator Clearance Physical     | DOT Physical  | Work Related Injury (initial) | Non-DOT Physical       | Work Related Injury (Follow-Up) |
| Fit Testing Only Immunizati       | on Only Tuber | culosis Testing Only Spiron   | netry and/or Audiogram | Only                            |
| Continue                          |               |                               |                        |                                 |

3. Select a time for the appointment. Use the calendar to select a different date.

| select a time for your rense excincted appointment                                                                                                    |                                                                   |    |
|----------------------------------------------------------------------------------------------------|-------------------------------------------------------------------|----|
| Thursday March 6, 2025         AH Occ Med Gastonia NURSE IS         Atrium Health Occupational Medicine - Gastonia         2211 East Franklin Boulevard Suite 100 GASTONUK NC 20054-4980         2:00 PM       2:30 PM         3:00 PM       3:30 PM | Search Criteria * Start search on 03/06/2025 Refine Search Times: | cl |
| Friday March 7, 2025                                                                                                    | Monday PM                                                         |    |
| AH Occ Med Gastonia NURSE 📴                                                                                                    | Tuesday                                                           |    |
| Atrium Health Occupational Medicine - Gastonia<br>2211 East Franklin Boulevard Suite 100 GASTONIA NC 28054-4880                                                                                                    | AM PM                                                             |    |
| 8:15 AM 8:45 AM 9:15 AM 9:45 AM 10:15 AM                                                                                                    | Wednesday                                                         |    |
|                                                                                                    | AM PM                                                             |    |
| 10:45 AM 11:15 AM 11:45 AM 2:00 PM 2:30 PM                                                                                                    | Thursday                                                          |    |
|                                                                                                    |                                                                   |    |

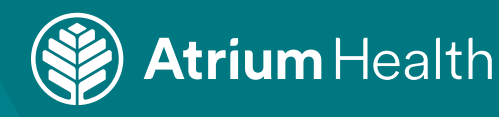

4. Review the details of the appointment. In the **Comments** section, enter the **reason for scheduling the appointment**.

| is app         | ointment time is reserved for you until 12:05 PM.                                                                     |
|----------------|----------------------------------------------------------------------------------------------------|
| Þ              | Nurse Extended with AH Occ Med Gastonia NURSE                                                                         |
| ╚              | Thursday March 6, 2025 Edit<br>2:00 PM                                                                                |
| <b>.</b>       | Atrium Health Occupational Medicine - Gastonia<br>2211 East Franklin Boulevard<br>Suite 100<br>GASTONIA NC 28054-4986 |
| What           | is the most important thing you want addressed during this visit?                                                     |
| * Com<br>Patie | <sup>ments</sup><br>ent needs Hep B vaccine or Patient needs TB Skin test                                             |
|                | Continue                                                                                                    |

5. Click Schedule for someone else.

| Appointment details (not yet scheduled)  This appointment time is reserved for you until 12:05 PM. Nurse Extended with AH Occ Med Gastonia | Thursday March 5, 2     | 1025 | Atrium Health Occupational Medicine -                                           |               |
|----------------------------------------------------------------------------------------------------|-------------------------|------|---------------------------------------------------------------------------------|---------------|
| NURSE                                                                                                    | 2:00 PM EST (cominu     | bes] | Gastonia<br>2211 East Franklin Boulevard<br>Suite 100<br>GASTONIA NC 28054-4986 |               |
| Continue through MyAtriun                                                                                                    | Health                  | OR   | Continue as guest                                                               |               |
| Save time by using your MyAtriumHealth account to<br>yourself or someone else.                                                             | schedule this visit for |      | O Schedule for yourself                                                         | →             |
| Log in and schedule                                                                                                    |                         |      | Schedule for someone else                                                       | $\rightarrow$ |
|                                                                                                    |                         |      | \                                                                               |               |

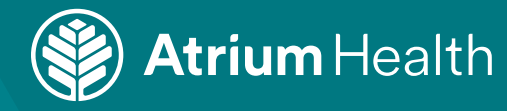

6. On the Patient Information window, fields with a \* are required to continue in the scheduling process. Supervisors should not ask an employee for unknown demographic information. If the patient information is unknown, use the default values listed below.

## **Patient Address**

UNKNOWN ADDRESS CHARLOTTE, NC 99999

Legal Sex

Unknown

## **Date of Birth** 01/01/1900 **Phone Number** 888-888-8888

**Email** noemail@gmail.com Race Unable to Obtain Ethnicity Unknown Preferred Language Unable to Obtain

| Indicates a required field.                                                                                                    |                                          |              |
|----------------------------------------------------------------------------------------------------|------------------------------------------|--------------|
| atient's Name                                                                                                    |                                          |              |
| * First name                                                                                                    | Middle name                              | * Last name  |
| atient's Address                                                                                                    |                                          |              |
| Country<br>United States of America                                                                                                    |                                          |              |
| * Street address                                                                                                    |                                          |              |
| * City                                                                                                    | *State                                   | ✓ *ZIP       |
| County                                                                                                    |                                          |              |
| ther Patient Information<br>Legal sex<br>Female Male Unknown Nonbinary                                                                                                    |                                          |              |
| Cher Patient Information Legal sex Female Male Unknown Nonbinary *Date of birth MM/DD/YYYY                                                                                                    |                                          |              |
| Patient Information         Legal sex         Female       Male         Unknown       Nonbinary         * Date of birth         MM/DD/YYYY         * Home phone:                                                                                                    | Work phone                               | Mobile phone |
| Cher Patient Information Legal sex Female Male Unknown Nonbinary * Date of birth MM/DD/YYYY * Home phone * Email address                                                                                                    | Work phone * Verify email address        | Mobile phone |
|                                                                                                    | Work phone         *Verify email address | Mobile phone |
| * Date of birth         MM/DD/YYYY         * Date of birth         MM/DD/YYYY         * Home phone         * Email address         * Race         African         American Indian or Alaska Native         Arab         Asian                                       | Work phone  Verify email address         | Mobile phone |
| bther Patient Information Legal sex Female Male Unknown Nonbinary * Date of birth MM/DD/YYYY * Home phone * Email address * Race African American Indian or Alaska Native Arab Asian You can hold the CTRL key while clicking to select multiple option * Ethnicity | NS.                                      | Mobile phone |

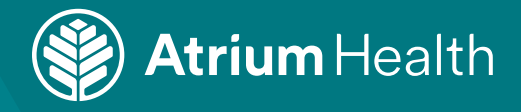

7. Enter **Your Name** and **Your Contact Information**, which will be used if the appointment needs to be rescheduled.

| Your Information<br>*Indicates a required field. |                        |            |
|--------------------------------------------------|------------------------|------------|
| Your Name                                        |                        |            |
| * First name                                     | Middle name            | *Last name |
| Your Contact Information                         |                        |            |
| * Mobile phone                                   |                        |            |
| * Email address                                  | * Verify email address |            |

8. In the Relationship to Patient field, select Other.

| Polationship to Patient |   |
|-------------------------|---|
| Relationship to Patient |   |
| * Relationship          | ~ |
|                         |   |
|                         |   |
| Next Back               |   |

9. Select **No insurance** and for who will pay for **costs not covered by insurance**, select **Someone else**.

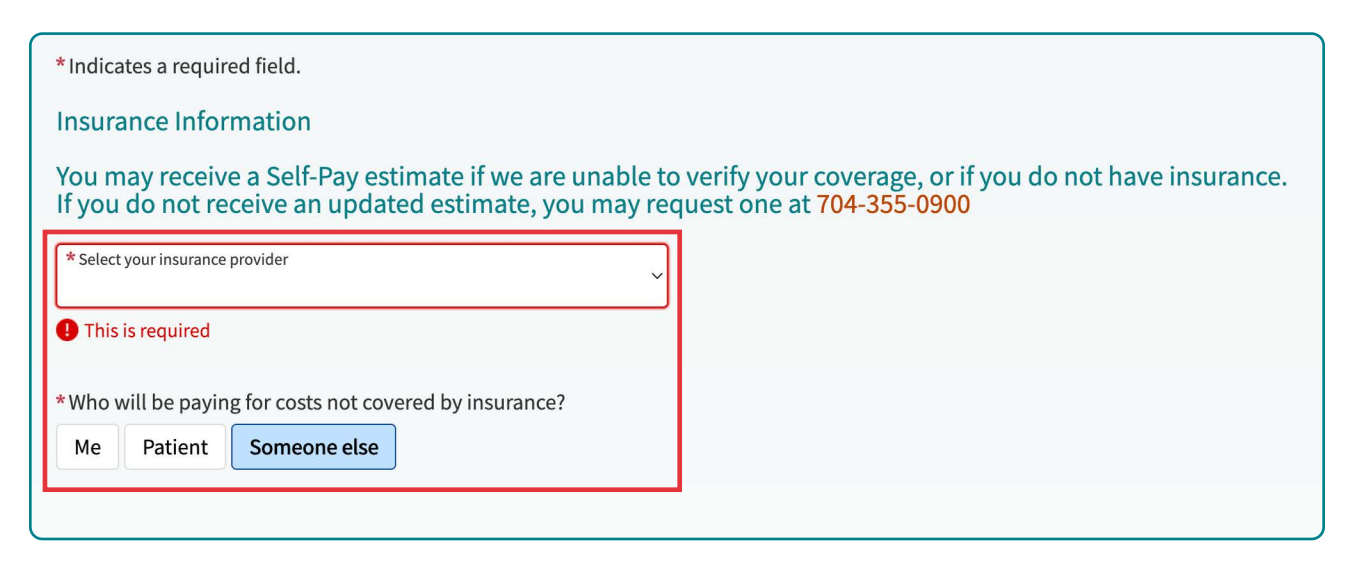

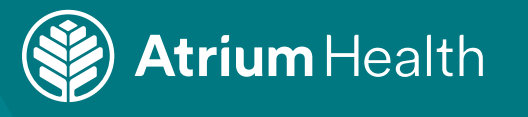

## 10. Click Schedule.

| *Who will be payir | ng for costs not covered by insurance? |
|--------------------|----------------------------------------|
| Me Patient         | Someone else                           |
|                    |                                        |
|                    |                                        |
|                    |                                        |
|                    |                                        |
| Schedule           | ick                                    |

11. You will receive a message confirming the Appointment is Scheduled.

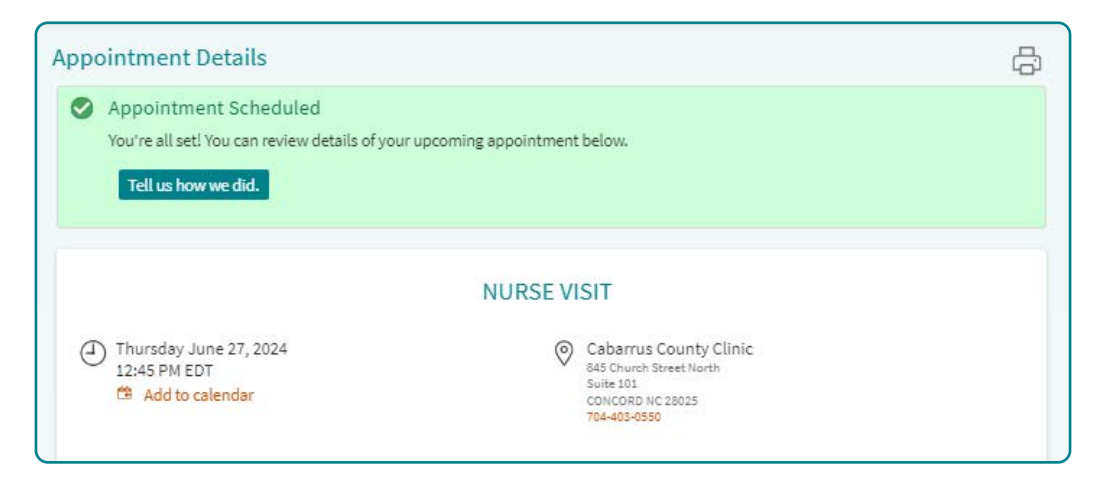

Updated 3/7/25